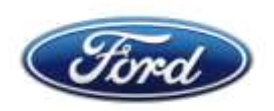

## www.ford-mobile-connectivity.com

## Aktualisierung des Ford Bluetooth- und Multimediasystems

Um die aktuellsten Mobiltelefone und Mediaplayer in Ihrem Fahrzeug nutzen zu können, werden diese kontinuierlich auf ihre Kompatibilität mit dem Ford Bluetooth- und Multimediasystem hin getestet. In einigen Fällen kann es notwendig werden eine Softwareaktualisierung Ihres Ford Bluetooth- und Multimediasystems über einen USB-Stick durchzuführen.

Die Aktualisierung kann bis zu 20 Minuten in Anspruch nehmen. Stellen Sie vor Beginn des Aktualisierungsvorgangs sicher, dass die Fahrzeugbatterie ausreichend geladen ist. Die Aktualisierung ist nur mit einer Ford **Bluetooth** Freisprecheinrichtung mit **USB** Anschluss möglich. Die Aktualisierung des Ford KAs ist nicht möglich.

Eine Videoanleitung zum Aktualisierungsprozess finden Sie hier Youtube

- 1. Laden Sie sich die folgende Datei herunter: <u>Download</u> und extrahieren Sie diese in die oberste Verzeichnisebene (Bsp: E:\...) Ihres USB-Sticks.
- 2. Schalten Sie das Fahrzeugradio und die Zündung aus. Schalten Sie nun das Radio durch betätigen des ON Tasters ein, ohne die Zündung oder den Motor einzuschalten.
- 3. Verbinden Sie nun Ihren USB-Stick mit dem USB-Anschluss Ihres Fahrzeugs.
- 4. Schalten Sie nun die Zündung ein. Starten Sie während des Aktualisierungsprozesses weder den Motor noch benutzen Sie sonstige Funktionen Ihres Ford Fahrzeugs.
  - Bei Fahrzeugen mit Keyless Start (Start-Button), betätigen Sie bitte den Start-Knopf ohne das Kupplungspedal zu betätigen.
  - Bei Fahrzeugen mit Automatik-Getriebe, legen Sie bitte den Gangwahlhebel auf P und schalten die Zündung ein ohne das Bremspedal zu betätigen.
- 5. Die Aktualisierung wird nun vom USB-Stick gestartet und dauert etwa 20 Minuten. Während des Updatevorgangs wird das Radio stumm geschaltet und auf dem Radio-Display erscheint die Meldung: "Update läuft... Bitte warten!". Nach Abschluss der Aktualisierung wird auf dem Display "Update erfolgreich abgeschlossen" angezeigt, diese Meldung wird nur kurz angezeigt und das Radio schaltet sich ein.
- 6. Bitte schalten Sie nach Abschluss des Aktualisierungsvorgangs Ihr Radio aus und wieder ein. Prüfen Sie durch Drücken der Telefon-Taste im Fahrzeug die Funktion des Ford Bluetoothund Multimediasystems. Wird im Radio-Display das Telefonmenü angezeigt, war die Aktualisierung erfolgreich. Ist dies nicht der Fall, führen Sie bitte die Schritte ab Punkt 2 erneut aus. Nach erfolgreicher Aktualisierung müssen Sie ggf. Ihr Mobiltelefon erneut mit der Ford Bluetooth Freisprecheinrichtung verbinden.

## Bitte beachten Sie: Gelegentlich kann es vorkommen, dass trotz des laufenden Aktualisierungsprozesses das Radio selbständig angeht. Bitte warten Sie in diesen Fällen die veranschlagten 20 Minuten ab und fahren Sie anschließend mit Punkt 6 fort.

Weitere Informationen zu Ihrer Ford Freisprecheinrichtung finden Sie unter: <u>www.ford-mobile-</u> <u>connectivity.com</u>

September 2011